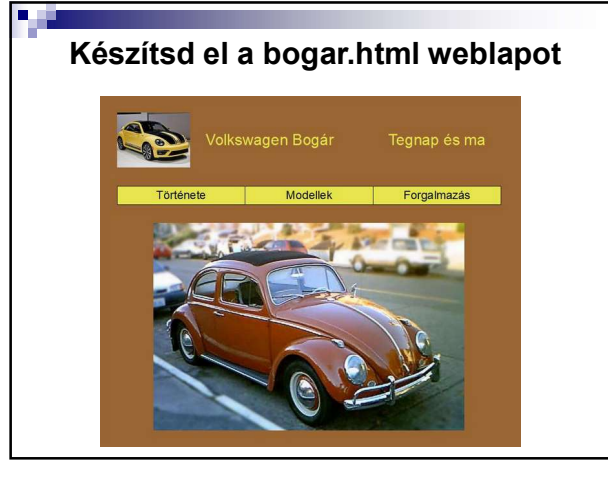

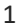

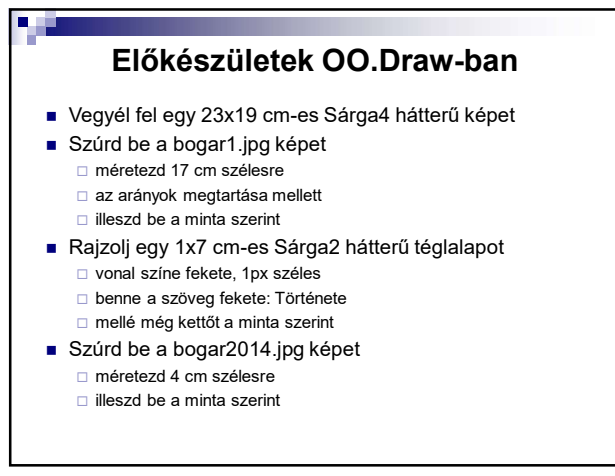

2

## Előkészületek OO.Draw-ban

- Rajzolj egy 3x17 cm-es bármilyen hátterű téglalapot
  illeszd a bogar2014.jpg mellé
  - írd bele a szöveget a minta szerint Sárga2 színnel
    töröld a háttérszínét és a vonalát
- Mentsd el a képet fokep.odg néven
- Exportáld a képet fokep.jpg névvel .jpg formátumba
- Készíts még 3 képet a fokep.png-ből
  - először a "Története" téglalap háttérszínét változtasd meg Sárga3-ra, a betűszín legyen fehér
  - exportáld fokep\_tort.jpg néven .jpg formátumba
  - hasonlóan a másik két téglalappal is
  - nevük: fokep\_mod.jpg, fokep\_forg.jpg
- Megvan a 4 db .jpg képed!!!

3

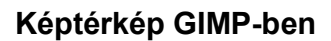

- Nyisd meg a fokep.jpg képet GIMP-ben
- Szűrők/Web/Képtérkép
- Téglalap alakú kijelölés a "története" téglalapon
- Hivatkozás/Egyéb
- Hozzárendeljük a tortenet.html weblapot
- onMouseOver:
- document.getElementByld('fokep').src='fokep\_tort.jpg'
  onMouseOut:
- document.getElementById('fokep').src='fokep.jpg'
- Hasonlóan a másik két téglalappal is

4

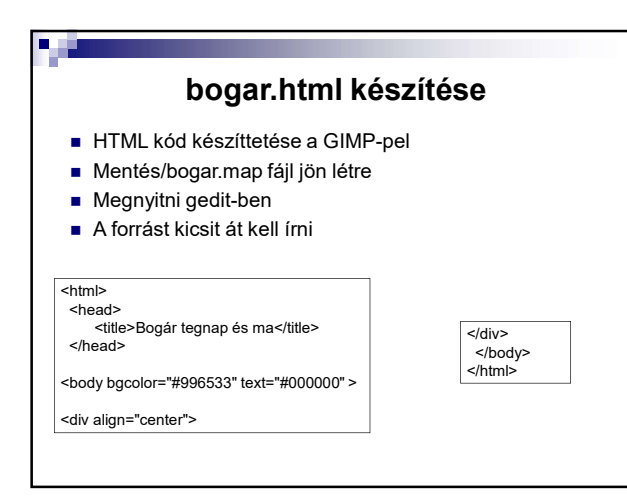

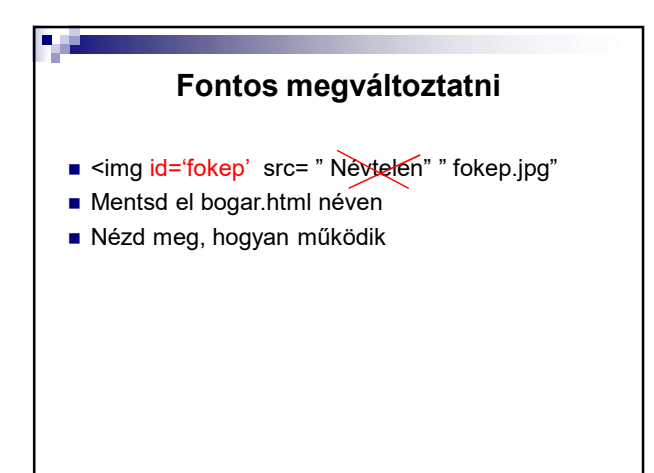

6